## How to update your email address for ROS

## To update the ROS Administrator email address:

• Login to ROS on the Administrator digital certificate and update the ROS Administrator contact details on the "**Profile**" tab. This will ensure that you receive certificate renewal reminder emails and can reset your ROS login using email. Click on "**Show**" to expand the list of Secondary Email Addresses and ensure that they are all updated, so that you continue receive email notifications relating to all taxes.

| MY SERVICES   | REVENUE RECORD                                                                                                    | PROFILE | WORK IN P  | ROGRESS | ADMIN SERVICES     |   |  |  |
|---------------|----------------------------------------------------------------------------------------------------|---------|------------|---------|--------------------|---|--|--|
| o My Services | RÔS                                                                                                    |         |            |         |                    |   |  |  |
|               | To update the contact details below, edit the details and click the Save Changes button.<br>To update your Security Question answers, click on the "Update Security Questions" link below.<br>Security Question answers are not displayed but may be reset if necessary.<br>* denotes a required field |         |            |         |                    |   |  |  |
|               | ROS Administrator Contact Details                                                                                                    |         |            |         |                    |   |  |  |
|               | Contact Name *                                                                                                    |         |            |         |                    |   |  |  |
|               | ROS<br>Mobile Number *                                                                                                    |         |            |         |                    |   |  |  |
|               |                                                                                                    |         |            |         |                    |   |  |  |
|               |                                                                                                    |         |            |         |                    |   |  |  |
|               | Other Contact Number                                                                                                    |         |            |         |                    |   |  |  |
|               | 86 35688                                                                                                    |         |            |         |                    |   |  |  |
|               | Prefix Number                                                                                                    |         |            |         |                    |   |  |  |
|               | Official Email Address * What is this used for?                                                                                                    |         |            |         |                    |   |  |  |
|               | roshelp@eircom.net                                                                                                    |         |            |         |                    |   |  |  |
|               | Secondary Email Addresses What is this used for?                                                                                                    |         |            |         |                    |   |  |  |
|               | Show                                                                                                    |         |            |         |                    |   |  |  |
|               | Tax Regn./<br>Tax Type Trader No. Email Address                                                                                                    |         |            |         |                    |   |  |  |
|               | PAYE-EMP                                                                                                    |         | 35         | Н       | roshelp@eircom.net | ] |  |  |
|               | PAYE-EMP                                                                                                    |         | 9 <u>ç</u> | Έ       | roshelp@eircom.net |   |  |  |
|               | RCT                                                                                                    |         | 99         | E       | roshelp@eircom.net |   |  |  |
|               |                                                                                                    |         | 00000      | 205     |                    |   |  |  |

You could use this opportunity to update the Security Questions in the Profile tab also in case they were set a long time ago and the answers have been forgotten.

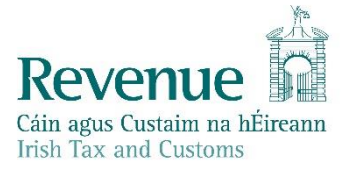

## To update a Sub-user's email address:

• Login to ROS on the Administrator digital certificate and go to the "Admin Services" tab. Select the sub-user you wish to update on the left. Click on "Amend ROS Email Addresses" on the right.

|                                               | REVENUE RECORD                                                                         | PROFILE WORK IN                                       | PROGRESS ADMIN SE                                   | ERVICES         |            |                              |  |  |
|-----------------------------------------------|----------------------------------------------------------------------------------------|-------------------------------------------------------|-----------------------------------------------------|-----------------|------------|------------------------------|--|--|
| A                                             | <b>O</b> -mi                                                                           |                                                       |                                                     |                 |            |                              |  |  |
| Administratio                                 | 1 Services                                                                             |                                                       |                                                     |                 |            |                              |  |  |
| RÓS PRÓJÉCI                                   | RÓS PRÓJÉCT LTD                                                                        |                                                       |                                                     |                 |            |                              |  |  |
| To select an inc                              | fo select an individual, click on the Select item radio button to the left of the name |                                                       |                                                     |                 |            |                              |  |  |
| To apply for a c<br>You can <b>View</b> o     | ertificate for an individu<br>r <b>Revise</b> the permissions                          | al to act on your/compan<br>of the selected individua | ny's behalf, click the Add<br>al by clicking on the | New button      |            |                              |  |  |
| relevant option                               | box below.                                                                             |                                                       |                                                     |                 |            |                              |  |  |
| Additional information about these functions. |                                                                                        |                                                       |                                                     |                 |            |                              |  |  |
| Select                                        | Surname                                                                                | Firstname                                             | ID Ref.                                             | System Password | Status     | Add New                      |  |  |
|                                               | G                                                                                      | BRIAN                                                 | CUST                                                | £               | ACTIVE     |                              |  |  |
|                                               | TEST                                                                                   | TEST                                                  | TESTNVDF                                            | ß               | REGISTERED | View                         |  |  |
| 0                                             | TEST SURNAME                                                                           | TEST FIRSTNAME                                        | 13122018                                            | <b>f</b>        | ACTIVE     | Revise                       |  |  |
|                                               |                                                                                        |                                                       |                                                     |                 |            |                              |  |  |
|                                               |                                                                                        |                                                       |                                                     |                 |            | MyEnquiries<br>Permissions   |  |  |
|                                               |                                                                                        |                                                       |                                                     |                 |            | Amend ROS Email<br>Addresses |  |  |
|                                               |                                                                                        |                                                       |                                                     |                 |            | Revoke                       |  |  |

Enter the sub-user's new email address and click on "Update" to save.

| Cáin agus Custaim na hÉireann<br>Irish Tax and Customs                                                                                      | MY SERVICES | REVENUE RECORD | PROFILE         | WORK IN PROGRESS | ADMIN SERVICES |  |
|----------------------------------------------------------------------------------------------------|-------------|----------------|-----------------|------------------|----------------|--|
| ROS Email Address                                                                                                    |             |                | RÓS PRÓJÉCT LTD |                  |                |  |
| You have selected : BRIAN G ID Ref: CUST                                                                                                    |             | <b>Back</b>    |                 |                  |                |  |
| You may update the E-mail address below by changing the address and clicking on the Update button. E-mail address:      Iroshelp@eircom.net |             |                |                 |                  |                |  |
| Click on the Update button to save your changes Update Click on the Cancel button to return to Administration Services Cancel               |             |                |                 |                  |                |  |

To add new email addresses for using MyEnquiries:

Please refer to the MyEnquiries instructions.